# Batch Configuration\_マニュアル

■ソフトウェアの説明

Batch Configuration ソフトウェアを使用すると、1 台以上のデバイスの、ネットワーク、ユーザー、 パラメータを一括設定することができます。パスワードの編集、初期化、FW(ファームウェア)の アップグレード等の機能も備えています。

■ダウンロード

以下のリンクからダウンロードしてください。 https://hik.dss.co.jp/support/download

| 一括設定ツール                                                 |  |
|---------------------------------------------------------|--|
| Batch-Configuration(V3.1.2.2) Batch-Configuration マニュアル |  |

■インストール手順

1. 🍢 アイコンをクリックしてインストールを開始します。

2.「I agree License Agreement Terms」に チェック入れて「Next」をクリックします。

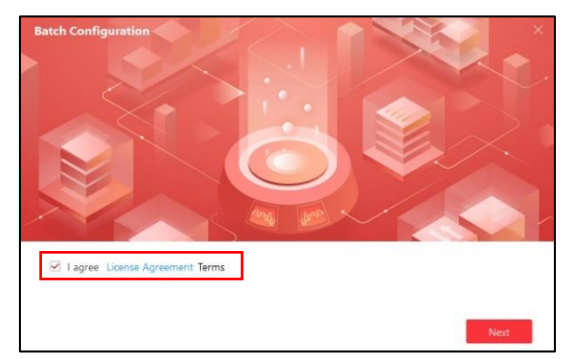

4.任意のインストール先を選択して 「Install」をクリックします。

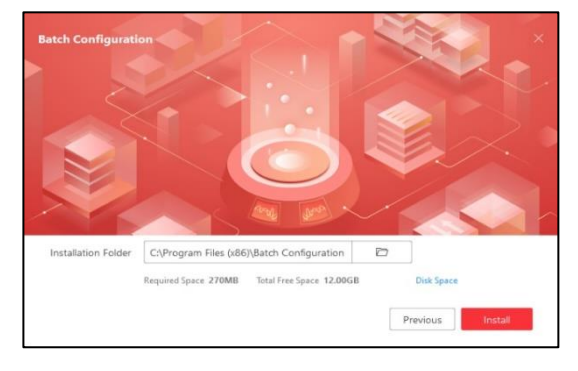

3.任意の言語を選択して「Next」をクリックします。 ※日本語は対応していません。

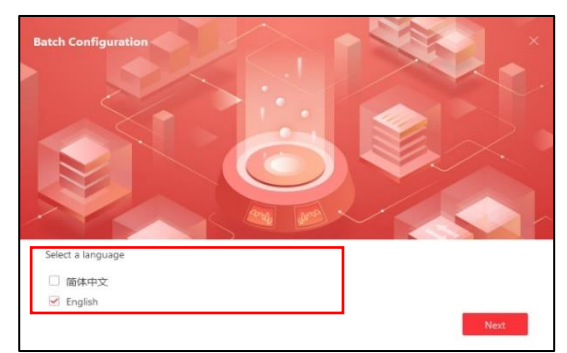

5. インストール完了です。

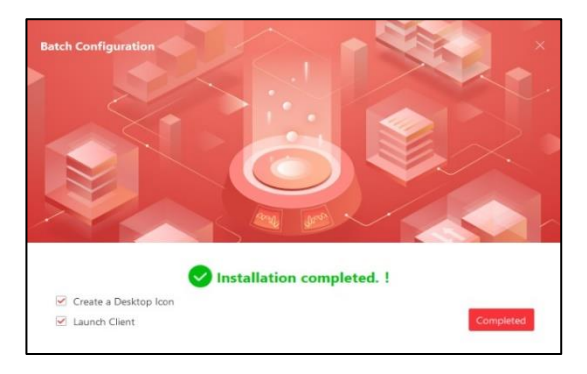

|--|

■画面の説明

| 5     | Batch    | Configuration    |                |                |          |                     |                      |                    |                     |               |                   |              | ¢\$© _             | o ×       |
|-------|----------|------------------|----------------|----------------|----------|---------------------|----------------------|--------------------|---------------------|---------------|-------------------|--------------|--------------------|-----------|
| Tota  | l Numbe  | n1   C           | Refresh +      | - Add 🛛 🗙 [    | Delete   | 🗟 Upgrading         | Detection            | Jpgrade 🔯 Ex       | port Upgrade Report | Б. В.         | atch Config       |              | Filter             |           |
|       |          | Ç.ə              | Health Monitor | ing 📑 Expe     | ort CSV  | Add IPC             | 🗟 Configur           | e Network Paramete | rs 💮 System Co      | onfig 🔻 🔆     | ) More 👻          |              |                    |           |
|       | ID       | Device Type      | Device Mo      | del 🍸 🛛 IP Ade | dress    | Port Camera         | Firmware Version     | Serial No.         | Configurati         | onStatus      | Operation         | DeviceStatus |                    |           |
|       | 000001   | Access Controlle | DS-K1TA70      | 0MI-T 192.16   | 68.1.150 | 8000 😑              | V2.2.36 build 210410 | DS-K1TA70MI-1      | 2021041 Unknown     |               | ☺ ᇢ ତ ⊕           | Online       |                    |           |
|       |          |                  |                |                |          |                     |                      |                    |                     |               |                   |              |                    |           |
|       |          |                  |                |                |          |                     |                      |                    |                     |               |                   |              |                    |           |
|       |          |                  |                |                |          |                     |                      |                    |                     |               |                   |              |                    |           |
|       |          |                  |                |                |          |                     |                      |                    |                     |               |                   |              |                    |           |
|       |          |                  |                |                |          |                     |                      |                    |                     |               |                   |              |                    |           |
|       |          |                  |                |                |          |                     |                      |                    |                     |               |                   |              |                    |           |
|       |          |                  |                |                |          |                     |                      |                    |                     |               |                   |              |                    |           |
|       |          |                  |                |                |          |                     |                      |                    |                     |               |                   |              |                    |           |
| 1     | 50       | •                |                |                |          |                     |                      |                    |                     |               |                   | Κ <          | > > 1              | /1Page(s) |
|       |          |                  |                |                |          |                     |                      | v v                |                     |               |                   |              |                    |           |
| Tota  | number   | 5 💭 Refi         | resh + Ado     | d 🖓 Active     | 🔏 Rese   | t Password          | Modify Network       | 🚱 One Key Opera    | ite 🛞 One Key Co    | onfig 😐       |                   |              | Filter             |           |
| - 1   | ID 🔹 I   | Device Type      | Activate       | IPv4 Address   | Port     | Soft Vision         | IPv4 GateWay         | HTTP Port   Si     | erial Number        | IPv4 Mask     | MAC               | Channel NO   | DSP Vision         | Start Tim |
|       | 001      | DS-K1TA70MI-T    | Activated      | 192.168.1.150  | 8000     | V2.2.36build 210410 | ) 192.168.1.1        | 80 D               | S-K1TA70MI-T2021041 | 255.255.255.0 | c0-51-7e-15-3a-88 | 1            | V0.0, build 000000 | 2021-05-  |
|       | 002      | DS-2CD2525FWD-IS | Not activated  | 192.168.1.64   | 8000     | V5.6.2build 190701  | 192.168.1.1          | 80 D               | S-2CD2525FWD-IS2021 | 255.255.255.0 | 2c-a5-9c-6f-9b-a7 | 0            | V7.3 build 190626  | 2021-05-  |
|       | 003      | DS-2CD2525FWD-IS | Not activated  | 192.168.1.64   | 8000     | V5.6.2build 190701  | 192.168.1.1          | 80 D               | S-2CD2525FWD-IS2021 | 255.255.255.0 | 2c-a5-9c-6f-9b-a0 | 0            | V7.3 build 190626  | 2021-05-  |
|       | 004      | DS-2CD2525FWD-IS | Not activated  | 192.168.1.64   | 8000     | V5.6.2build 190701  | 192.168.1.1          | 80 D               | S-2CD2525FWD-IS2021 | 255.255.255.0 | 2c-a5-9c-6f-9b-be | 0            | V7.3 build 190626  | 2021-05-  |
|       | 005      | DS-2CD2525FWD-IS | Not activated  | 192,168,1.64   | 8000     | V5.6.2build 190701  | 192.168.1.1          | 80 D               | S-2CD2525FWD-IS2021 | 255.255.255.0 | 2c-a5-9c-6f-9b-d8 | 0            | V7.3 build 190626  | 2021-05-  |
|       |          |                  |                |                |          |                     |                      |                    |                     |               |                   |              |                    |           |
|       |          |                  |                |                |          |                     |                      |                    |                     |               |                   |              |                    |           |
|       |          |                  |                |                |          |                     |                      |                    |                     |               |                   |              |                    |           |
| _     |          |                  |                |                |          |                     |                      |                    |                     |               |                   |              |                    |           |
| Errro | r Messag | je(0) 🗡          |                |                |          |                     |                      |                    |                     |               |                   |              |                    |           |

□赤枠・・・PC と同じネットワークに存在するデバイス □オレンジ枠・・・追加したデバイス一覧 □緑枠・・・各種設定

■デバイス追加手順

デバイスの追加を行うことでパラメータ変更・FW のアップグレード等が可能となります。 操作の流れはパスワード設定⇒IP アドレス設定⇒デバイスの追加⇒設定となります。

1.「Activate」の一覧が「Not activated」になっている場合、パスワードを設定する必要があります。 パスワード設定を行うカメラにチェックを入れて 🛇 Active をクリックします。

| Tot | ıl numb | en 5 📿 Ref       | resh + Ad     | d 🗘 Active    | 🔏 Re | set Password 🛛 🖉 1  | Nodify Network | {Ŝ∲ One Key O | perate 🚯 One Key Co  | onfig 🕕       |                   |            | Filter             | Q         |
|-----|---------|------------------|---------------|---------------|------|---------------------|----------------|---------------|----------------------|---------------|-------------------|------------|--------------------|-----------|
| •   | ID      | Device Type      | Activate      | IPv4 Address  | Port | Soft Vision         | IPv4 GateWay   | HTTP Port     | Serial Number        | IPv4 Mask     | MAC               | Channel NO | DSP Vision         | Start Tim |
|     | 001     | DS-K1TA70MI-T    | Activated     | 192.168.1.150 | 8000 | V2.2.36build 210410 | 192,168,1,1    | 80            | DS-K1TA70MI-T2021041 | 255.255.255.0 | c0-51-7e-15-3a-88 | 1          | V0.0, build 000000 | 2021-05-  |
|     | 002     | DS-2CD2525FWD-IS | Not activated | 192.168.1.64  | 8000 | V5.6.2build 190701  | 192,168,1,1    | 80            | DS-2CD2525FWD-I52021 | 255.255.255.0 | 2c-a5-9c-6f-9b-a7 | 0          | V7.3 build 190626  | 2021-05-  |
|     | 003     | DS-2CD2525FWD-IS | Not activated | 192.168.1.64  | 8000 | V5.6.2build 190701  | 192,168,1,1    | 80            | DS-2CD2525FWD-IS2021 | 255.255.255.0 | 2c-a5-9c-6f-9b-a0 | 0          | V7.3 build 190526  | 2021-05-  |
| 2   | 004     | DS-2CD2525FWD-IS | Not activated | 192,168,1,64  | 8000 | V5.6.2build 190701  | 192,168,1,1    | 80            | DS-2CD2525FWD-IS2021 | 255.255.255.0 | 2c-a5-9c-6f-9b-be | 0          | V7.3 build 190626  | 2021-05-  |
|     | 005     | DS-2CD2525FWD-IS | Not activated | 192.168.1.64  | 8000 | V5.6.2build 190701  | 192,168,1,1    | 80            | DS-2CD2525FWD-IS2021 | 255.255.255.0 | 2c+a5-9c+6f+9b-d8 | 0          | V7.3 build 190626  | 2021-05-  |

## ※デバイスのパスワード・IP アドレス設定がすでに終了している場合は、+ Add をクリックして デバイスのパスワードを入力し「OK」をクリックして追加を完了します。

| u                             | User Name admin                     |                 |                                  |                                |            |                    |           |
|-------------------------------|-------------------------------------|-----------------|----------------------------------|--------------------------------|------------|--------------------|-----------|
|                               | Password                            |                 |                                  |                                |            |                    |           |
| 1 50 -                        | ОК                                  |                 | ~ ·                              |                                | K K        | > >  1             | /1Page(s) |
| Total number: 5 🛛 🖓 Refresh 🕂 | - Add 🔷 Active 🔏 Reset Password     | Modify Network  | 🚱 One Key Operate 🛛 🛞 One Key Co | onfig 💿                        |            | Filter             |           |
| ID   Device Type   Activate   | IPv4 Address   Port   Soft Vision   | IPv4 GateWay    | HTTP Port Serial Number          | IPv4 Mask   MAC                | Channel NO | DSP Vision         | Start Tim |
| ☑ 001 DS-K1TA70MI-T Activated | 192.168.1.150 8000 V2.2.36build 210 | 410 192.168.1.1 | 80 DS-K1TA70MI-T2021041          | 255.255.255.0 c0-51-7e-15-3a-8 | 3 1        | V0.0, build 000000 | 2021-05-  |

2.デバイスに設定するパスワードを入れて「OK」をクリックします。

| Activate                                            |                                                                                                    |    | >      |
|-----------------------------------------------------|----------------------------------------------------------------------------------------------------|----|--------|
| New Password<br>Weak<br>Confirm Password            | ••••••                                                                                                    |    |        |
| Enable Hik-Connect     To enable Hik-Connect servic | e, you need to create a verification                                                                                                    |    |        |
| code or change the verificatio                      | on code.                                                                                                    |    |        |
|                                                     | 6 to 12 letters (a to z, A to Z) or<br>numbers (0 to 9),case<br>sensitive.You are recommended<br>to use a combination of no less<br>than 8 letters or numbers. |    |        |
| Confirm Verification Code                           |                                                                                                    |    |        |
| read the <u>Charter</u> default of the service.     | (q <u>ure started a</u> cost, read                                                                                                    |    |        |
|                                                     |                                                                                                    | ОК | Cancel |

3.ステータスが「Activated」に変わりました。 次に IP アドレス設定を行います。

IP アドレスの変更を行うカメラにチェックを入れて 2 Modify Network をクリックします。

| Tota | numb | en 5 🖉 Refi      | resh + 4  | Add 🛛 Active     |      | set Password        | Modify Network | 😚 One Key C | operate 🔞 One Key Co | enfig 😐       |                   |            | Filter             | Q         |
|------|------|------------------|-----------|------------------|------|---------------------|----------------|-------------|----------------------|---------------|-------------------|------------|--------------------|-----------|
|      | ID   | Device Type      | Activate  | IPv4 Address     | Port | 5oft Vision         | IPv4 GateWay   | HTTP Port   | Serial Number        | IPv4 Mask     | MAC               | Channel NO | DSP Vision         | Start Tim |
|      | 001  | DS-K1TA70MI-T    | Activated | 192, 168, 1, 159 | 8000 | V2.2.36build 210410 | 192,168,1,1    | 80          | DS-K1TA70MI-T2021041 | 255.255.255.0 | c0-51-7e-15-3a-88 | 1          | V0.0, build 000000 | 2021-05-  |
|      | 002  | DS-2CD2525FWD-IS | Activated | 192, 168, 1, 64  | 8000 | V5.6.2build 190701  | 192.168.1.1    | 80          | DS-2CD2525FWD-IS2021 | 255.255.255.0 | 2c-a5-9c-6f-9b-a7 | 0          | V7.3 build 190626  | 2021-05-  |
|      | 003  | DS-2CD2525FWD-IS | Activated | 192,168,1.64     | 8000 | V5.6.2build 190701  | 192,168,1,1    | 80          | DS-2CD2525FWD-IS2021 | 255.255.255.0 | 2c-a5-9c-6f-9b-a0 | 0          | V7.3 build 190626  | 2021-05-  |
|      | 004  | DS-2CD2525FWD-IS | Activated | 192, 168, 1, 64  | 8000 | V5.6.2build 190701  | 192,168,1,1    | 80          | DS-2CD2525FWD-IS2021 | 255.255.255.0 | 2c-a5-9c-6f-9b-be | 0          | V7.3 build 190626  | 2021-05-  |
|      | 005  | DS-2CD2525FWD-IS | Activated | 192.168.1.64     | 8000 | V5.6.2build 190701  | 192,168,1,1    | 80          | DS-2CD2525FWD-IS2021 | 255.255.255.0 | 2c-a5-9c-6f-9b-d8 | 0          | V7.3 build 190626  | 2021-05-  |

4.「Start IP」・「Port」・「Subnet Mask」・「Http Port」・「Admin Password」を入力して「OK」を クリックします。

※HIKVISION のIPカメラの Port は 8000、Http Port は 80 が初期で設定されています。 ポート番号に指定がない場合は上記数値で入力してください。

| Modify Network pa   | rameters              |    | ×      |
|---------------------|-----------------------|----|--------|
| Enable DHCP         |                       |    |        |
| Startip:            | 192.168.1.101         |    |        |
| Port                | 8000                  |    |        |
| Subnet Mask:        | 255.255.255.0         |    |        |
| Gateway:            | 192.168.1.1           |    |        |
| IPv6 Address:       |                       |    |        |
| IPv6 Gateway:       |                       |    |        |
| IPv6 Prefix Length: |                       |    |        |
| Http Port:          | 80                    |    |        |
|                     |                       |    |        |
|                     | Security Verification |    |        |
| Admin Password:     | ••••••                |    |        |
|                     |                       | ОК | Cancel |

#### 5.ネットワークのパラメータが変更されました。

最後に追加を行う為、追加を行うカメラにチェックを入れて + Add をクリックして デバイスのパスワードを入力し「OK」をクリックして追加を完了します。

|      |         |                  | User       | Name admin<br>sword | •••  |                     |                |             |                      |               |                   |            |                    |           |
|------|---------|------------------|------------|---------------------|------|---------------------|----------------|-------------|----------------------|---------------|-------------------|------------|--------------------|-----------|
| 1    | 50      | •                |            |                     |      | ОК                  |                | , v         |                      |               |                   | < <        | > >! 1             | /1Page(s) |
| Tota | l numbe | r:5 C Ref        | resh + Ade | d 🛛 🖓 Active        |      | set Password        | Modify Network | 🛞 One Key ( | Operate 🛞 One Key Co | onfig 0       |                   |            | Filter             | Q         |
| •    | ID      | Device Type      | Activate   | IPv4 Address        | Port | Soft Vision         | IPv4 GateWay   | HTTP Port   | Serial Number        | IPv4 Mask     | MAC               | Channel NO | DSP Vision         | Start Tim |
|      | 001     | DS-K1TA70MI-T    | Activated  | 192,168.1.150       | 8000 | V2.2.36build 210410 | 192.168.1.1    | 80          | DS-K1TA70MI-T2021041 | 255.255.255.0 | c0-51-7e-15-3a-88 | 1          | V0.0, build 000000 | 2021-05-  |
|      | 002     | DS-2CD2525FWD-IS | Activated  | 192, 168, 1, 101    | 8000 | V5.6.2build 190701  | 192, 168, 1, 1 | 80          | DS-2CD2525FWD-IS2021 | 255.255.255.0 | 2c-a5-9c-6f-9b-a7 | 0          | V7.3 build 190626  | 2021-05-  |
| 2    | 003     | DS-2CD2525FWD-IS | Activated  | 192.168.1.102       | 8000 | V5.6.2build 190701  | 192.168.1.1    | 80          | DS-2CD2525FWD-IS2021 | 255.255.255.0 | 2c-a5-9c-6f-9b-a0 | 0          | V7.3 build 190626  | 2021-05-  |
|      | 004     | DS-2CD2525FWD-IS | Activated  | 192,168.1.103       | 8000 | V5.6.2build 190701  | 192,168,1,1    | 80          | DS-2CD2525FWD-IS2021 | 255.255.255.0 | 2c-a5-9c-6f-9b-be | 0          | V7.3 build 190526  | 2021-05-  |
| 2    | 005     | DS-2CD2525FWD-IS | Activated  | 192.168.1.104       | 8000 | V5.6.2build 190701  | 192,168.1.1    | 80          | DS-2CD2525FWD-IS2021 | 255,255,255.0 | 2c-a5-9c-6f-9b-d8 | 0          | V7.3 build 190526  | 2021-05-  |

■FW のアップグレード

※FW のアップグレードには FW データを事前に PC に保存しておく必要があります。 FW の入手方法について担当者にお問い合わせください。

1.FW のアップグレードを行うカメラにチェックを入れて 「 Upgrade をクリックします。 ※FW のアップグレードを行う際は同じ型番のデバイスのみで行ってください。

| То | tal Number: 4 | ⊈   ⊖ Ref       | iresh + Add      | imes Delete   | 🛛 🔯 Upg  | rading Detec | ction 🕞 Upg      | rade 🔯 Export Upg    | rade Report 🕴 🗔     | Batch Config | Filter Q.    |
|----|---------------|-----------------|------------------|---------------|----------|--------------|------------------|----------------------|---------------------|--------------|--------------|
|    |               | C He            | alth Monitoring  | 🗘 Export CSV  | G Add IP | -            | Configure N      | etwork Parameters    | 🖇 System Config 🔻   | ⊙ More ▼     |              |
| ~  | D             | Device Type 🛛 🝸 | Device Model     | IP Address    | Port C   | amera   Firm | nware Version    | Serial No.           | ConfigurationStatus | Operation    | DeviceStatus |
|    | 000001        | Encoding Device | DS-2CD2525PWD-IS | 192.168.1.101 | 8000 🤤   | ) V5.6       | 6.2 build 190701 | DS-2CD2525FWD-IS2021 | Unknown             | \$ F > O     | Online       |
|    | 000002        | Encoding Device | DS-2CD2525FWD-IS | 192.168.1.103 | 8000 🤤   | - V5.6       | 6.2 build 190701 | DS-2CD2525FWD-IS2021 | Unknown             | I            | Online       |
| ~  | 000089        | Encoding Device | DS-2CD2525FWD-IS | 192.168.1.102 | 8000 (   | ) V5.6       | 6.2 build 190701 | DS-2CD2525FWD-IS2021 | Unknown             | © 🖓 o        | Online       |
|    | 000004        | Encoding Device | DS-2CD2525FWD-IS | 192.168.1.104 | 8000 🤆   | ) V5.6       | 6.2 build 190701 | DS-2CD2525FWD-IS2021 | Unknown             | @ ⋤ ⊚ ⊕      | Online       |

2.アップグレードモードを「Upgrade by File」に選択されているのを確認し、 ▷ をクリックして PC の FW データが保存されている場所を選択します。 その後、「OK」をクリックしてアップグレードを開始します。

| Upgrade               |                           |               | ×           |
|-----------------------|---------------------------|---------------|-------------|
| Upgrade Method 🔹 Upgr | ade by O Upgrade O (      | 🖯 Local Upgra | O Module Up |
| Select Path N_STD_    | 5.5.32_201229/digicap.dav | 0             |             |
|                       |                           |               |             |
|                       |                           |               |             |
| > Settings            |                           |               |             |
|                       |                           |               |             |
|                       |                           |               |             |
|                       |                           |               |             |
|                       |                           |               |             |
|                       |                           |               |             |
|                       |                           |               |             |
|                       |                           |               |             |
|                       |                           |               |             |
|                       |                           | ОК            | Cancel      |

3.アップグレードが成功した場合「Upgrade Success」と表示されます。 FW のアップグレードを終了する場合は「×」をクリックして終了します。

| Ç | 🐻 Batch C    | Configuration   |                  |               |      |        |                      |                      |                       |                                        |              | ¢ \$ 0 | _ ø ×    |
|---|--------------|-----------------|------------------|---------------|------|--------|----------------------|----------------------|-----------------------|----------------------------------------|--------------|--------|----------|
| ı | Jpgrade prog | gress           | 10               | 00%           |      |        | Upgrade finish       | total count: 1       | Success: 1 Failure: 0 |                                        |              |        | $\times$ |
| ~ | I ID         | Device Type     | Device Model     | IP Address    | Port | Camera | Firmware Version     | Serial No.           | ConfigurationStatus   | Operation                              | DeviceStatus |        |          |
|   | 000001       | Encoding Device | DS-2TD1217B-3/PA | 192.168.1.151 | 8000 |        | V5.5.32 build 201028 | DS-2TD1217B-3/PA2020 | Upgrade Success       | ;;;;;;;;;;;;;;;;;;;;;;;;;;;;;;;;;;;;;; | Online       |        |          |
|   |              |                 |                  |               |      |        |                      |                      |                       |                                        |              |        |          |
|   |              |                 |                  |               |      |        |                      |                      |                       |                                        |              |        |          |

■デバイスの初期化

1. 初期化を行うカメラにチェックを入れて @ System Config \* をクリックします。

その後、「Restore」をクリックします。

| Ģ  | 🖥 Batch C     | onfiguration    |                  |               |      |             |                     |                      |                   |                                        | ¢ 🅸 O        | _ Ø × |
|----|---------------|-----------------|------------------|---------------|------|-------------|---------------------|----------------------|-------------------|----------------------------------------|--------------|-------|
| То | tal Number: 4 | I 🖉 Re          | fresh + Add      | imes Delete   | l io | Upgrading I | Detection 🖵 U       | Ipgrade 📑 Export U   | Ipgrade Report    | 🗔 Batch Config                         | Filter       | Q     |
|    |               | Can He          | alth Monitoring  | Export CSV    |      |             | Configure           | e Network Parameters | 🔕 System Config 💌 | ⊙ More ▼                               |              |       |
| ~  | ID            | Device Type 🛛 🝸 | Device Model     | IP Address    | Port | Camera      | Firmware Version    | Serial No.           | 🔆 Reboot          | Operation                              | DeviceStatus |       |
| 2  | 000001        | Encoding Device | DS-2CD2525FWD-IS | 192.168.1.104 | 8000 | 0           | V5.6.2 build 190701 | DS-2CD2525FWD-IS20   | 5 Retore          | \$ F 0 <b>(</b>                        | Online       |       |
|    | 000002        | Encoding Device | DS-2CD2525EWD-IS | 192.168.1.103 | 8000 |             | V5.6.2 build 190701 | DS-2CD2525FWD-IS20   | ₩iper •           | ;;;;;;;;;;;;;;;;;;;;;;;;;;;;;;;;;;;;;; | Online       |       |
|    | 000003        | Encoding Device | DS-2CD2525FWD-IS | 192.168.1.101 | 8000 |             | V5.6.2 build 190701 | DS-2CD2525FWD-IS20   | Scheduled         | @ ⋤ ⊙ ⊕                                | Online       |       |
|    | 000004        | Encoding Device | DS-2CD2525FWD-IS | 192.168.1.102 | 8000 |             | V5.6.2 build 190701 | DS-2CD2525FWD-IS20   | Bin File Config   | ◎ ⊑ ⊙ ⊕                                | Online       |       |
| Р  |               |                 |                  |               |      |             |                     |                      | Download Cert     |                                        |              |       |
|    |               |                 |                  |               |      |             |                     |                      |                   |                                        |              |       |

2.任意の初期化方法を選択して「OK」をクリックして初期化を実行します。

Simple Restore・・・IPアドレス・パスワード以外のパラメータの初期化 Complete Restore・・・IPアドレス・パスワード・パラメータ全ての初期化 ※初期化を行っても SD カードや HDD に記録されているデータは消えません。

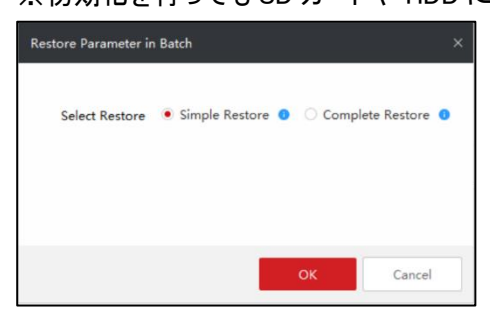

## 3.ステータスが「Not activated」になれば初期化完了です。

| 5     | Batch    | Configuration     |                |                |         |                     |                      |                |                       |                 |                   |              | - ©\$\$ 0 _       | a ×       |
|-------|----------|-------------------|----------------|----------------|---------|---------------------|----------------------|----------------|-----------------------|-----------------|-------------------|--------------|-------------------|-----------|
| Tot   | l Numbe  | r:1   C           | Refresh +      | - Add X [      | Delete  | 🔂 Upgrading         | Detection 🖵 (        | Jpgrade        | Export Upgrade Repor  | . 6             |                   |              | Filter            | Q         |
|       |          | φ                 | Health Monitor | ing 🗅 Expo     | ort CSV |                     | Configur             | e Network Para | meters 💮 System C     | onfig = (       | 🕑 More 🔻          |              |                   |           |
|       | ID       | Device Type       | Device Mo      | del 🍸 🛛 IP Add | Iress   | Port Camera         | Firmware Version     | Serial No.     | Configurat            | tionStatus      | Operation         | DeviceStatus |                   |           |
|       | 000001   | Access Controller | DS-K1TA70      | 0MI-T 192.16   | 8.1.150 | 8000 🖂              | V2.2.36 build 210410 | DS-K1TA7       | 0MI-T2021041 Unknown  |                 | © ⊊ ⊙ ⊕           | Online       |                   |           |
|       |          |                   |                |                |         |                     |                      |                |                       |                 |                   |              |                   |           |
|       |          |                   |                |                |         |                     |                      |                |                       |                 |                   |              |                   |           |
|       |          |                   |                |                |         |                     |                      |                |                       |                 |                   |              |                   |           |
|       |          |                   |                |                |         |                     |                      |                |                       |                 |                   |              |                   |           |
|       |          |                   |                |                |         |                     |                      |                |                       |                 |                   |              |                   |           |
|       |          |                   |                |                |         |                     |                      |                |                       |                 |                   |              |                   |           |
|       |          |                   |                |                |         |                     |                      |                |                       |                 |                   |              |                   |           |
|       |          |                   |                |                |         |                     |                      |                |                       |                 |                   |              |                   |           |
| 1     | 50       | •                 |                |                |         |                     |                      |                |                       |                 |                   |              | 5 5 I             | /1Page(s) |
|       |          |                   |                |                |         |                     |                      |                |                       |                 |                   |              |                   | / uge(u)  |
| Tota  | l number | 5 📿 Refi          | resh + Ado     | d 📿 Active     | 🔏 Rese  | et Password         | Modify Network       | Core Key C     | perate 🛞 One Key C    | onfig 0         |                   |              | Filter            | Q         |
|       |          | Device Type       | Activate       | IPv4 Address   | Port    | Soft Vision         | IPv4 GateWav         | HTTP Port      | Serial Number         | IPv4 Mask       | MAC               | Channel NO   | DSP Vision        | Start Tim |
| ~     | 001      | DS-K1TA70MI-T     | Activated      | 192,168,1,150  | 8000    | V2.2.36build 210410 | 192,168,1,1          | 80             | DS-K1TA70MI-T2021041. | 255,255,255,0   | c0-51-7e-15-3a-88 | 1            | V0.0 build 000000 | 2021-05-  |
|       | 002      | DS-2CD2525FWD-IS  | Not activated  | 192,168,1.64   | 8000    | V5.6.2build 190701  | 192,168,1,1          | 80             | DS-2CD2525FWD-IS2021. | 255.255.255.0   | 2c-a5-9c-6f-9b-a7 | 0            | V7.3 build 190626 | 2021-05-  |
|       | 003      | DS-2CD2525FWD-IS  | Not activated  | 192,168,1.64   | 8000    | V5.6.2build 190701  | 192,168,1,1          | 80             | DS-2CD2525FWD-IS2021. | . 255.255.255.0 | 2c-a5-9c-6f-9b-a0 | 0            | V7.3 build 190626 | 2021-05-  |
|       | 004      | DS-2CD2525FWD-IS  | Not activated  | 192,168,1.64   | 8000    | V5.6.2build 190701  | 192.168.1.1          | 80             | DS-2CD2525FWD-IS2021. | 255.255.255.0   | 2c-a5-9c-6f-9b-be | 0            | V7.3 build 190626 | 2021-05-  |
|       | 005      | DS-2CD2525FWD-IS  | Not activated  | 192.168.1.64   | 8000    | V5.6.2build 190701  | 192.168.1.1          | 80             | DS-2CD2525FWD-IS2021- | 255.255.255.0   | 2c-a5-9c-6f-9b-d8 | 0            | V7.3 build 190626 | 2021-05-  |
|       |          |                   |                |                |         |                     |                      |                |                       |                 |                   |              |                   |           |
|       |          |                   |                |                |         |                     |                      |                |                       |                 |                   |              |                   |           |
|       |          |                   |                |                |         |                     |                      |                |                       |                 |                   |              |                   |           |
|       |          |                   |                |                |         |                     |                      |                |                       |                 |                   |              |                   |           |
| Errro | r Messa  | ge(0) 💉           |                |                |         |                     |                      |                |                       |                 |                   |              |                   | .1        |
|       |          |                   |                |                |         |                     |                      |                |                       |                 |                   |              |                   |           |

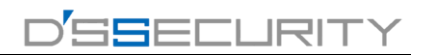

#### ■パラメータの変更

1. パラメータの変更を行うカメラにチェックを入れて <sup>Gg</sup> Batch Config をクリックします。

|   | G Ba      | atch Configuration  |                  |                 |        |                          |                        |                                     |                  | ¢ 🏟 🛈          | _ 0 × |
|---|-----------|---------------------|------------------|-----------------|--------|--------------------------|------------------------|-------------------------------------|------------------|----------------|-------|
|   | Total Nur | mber: 4   🖓 Re      | fresh + Add      | $\times$ Delete | 🖏 Upg  | grading Detection        | Upgrade 🔯 Export       | Upgrade Report                      | 🐼 Batch Config   | Filter         |       |
|   |           | CTB He              | alth Monitoring  | 🕒 Export CSV    |        | C Configu                | ire Network Parameters | <ul><li>⊘ System Config ▼</li></ul> | ⊙ More ▼         |                |       |
|   | ID I      | Device Type         | Device Model     | IP Address      | Port C | amera   Firmware Version | Serial No.             | ConfigurationStatus                 | Operation        | DeviceStatus   |       |
| 1 | 0000      | 001 Encoding Device | DS-2CD2525EWD-IS | 192.168.1.104   | 8000 🤆 | V5.6.2 build 190701      | DS-2CD2525FWD-IS2      | 021 Unknown                         | \$ \$ D \$       | Online         |       |
| 8 | 0000      | 002 Encoding Device | DS-2CD2525FWD-IS | 192.168.1.103   | 8000 🤅 | V5.6.2 build 190701      | DS-2CD2525FWD-IS2      | 021 Unknown                         |                  | Config Success |       |
| 1 | 20000     | 003 Encoding Device | DS-2CD2525FWD-IS | 192.168.1.101   | 8000 🤆 | V5.6.2 build 190701      | DS-2CD2525FWD-IS2      | 021 Unknown                         | \$ \$ D <b>(</b> | Config Success |       |
| I | 2 0000    | 004 Encoding Device | DS-2CD2525FWD-IS | 192.168.1.102   | 8000 🤅 | V5.6.2 build 190701      | DS-2CD2525FWD-IS2      | 021 Unknown                         |                  | Config Success |       |
|   |           |                     |                  |                 |        |                          |                        |                                     |                  |                |       |

2.Copy From からパラメータを変更するカメラを選択してパラメータを変更します。

パラメータを変更するには Configuration をクリックします。

ここでパラメータを変更した1台のカメラのパラメータが他のカメラへ同期されます。

| Batch Config                 |                                                                          | ×   |  |  |  |  |  |  |
|------------------------------|--------------------------------------------------------------------------|-----|--|--|--|--|--|--|
| O Ple<br>dev                 | se Select a device for template, then copy the parameters to other ices. |     |  |  |  |  |  |  |
| Copy f                       | om IP:192.168.1.101 Port:8000 • Configuration                            | ]   |  |  |  |  |  |  |
| Software:V5.6.2 build 190701 |                                                                          |     |  |  |  |  |  |  |
|                              | DeviceType:DS-2CD2525FWD-1S                                              |     |  |  |  |  |  |  |
| Parameters inform            | ti 🗌 Select All                                                          |     |  |  |  |  |  |  |
|                              | CCD Compress DST Exception                                               |     |  |  |  |  |  |  |
|                              | FTP NAT Net NTP                                                          |     |  |  |  |  |  |  |
|                              | Time Pic Decoder Record                                                  |     |  |  |  |  |  |  |
|                              | RS232 User SNMP Wifi                                                     |     |  |  |  |  |  |  |
|                              | D2O                                                                      |     |  |  |  |  |  |  |
|                              |                                                                          |     |  |  |  |  |  |  |
|                              |                                                                          |     |  |  |  |  |  |  |
|                              |                                                                          |     |  |  |  |  |  |  |
|                              |                                                                          |     |  |  |  |  |  |  |
|                              |                                                                          |     |  |  |  |  |  |  |
|                              |                                                                          |     |  |  |  |  |  |  |
|                              |                                                                          |     |  |  |  |  |  |  |
|                              |                                                                          |     |  |  |  |  |  |  |
|                              |                                                                          |     |  |  |  |  |  |  |
|                              |                                                                          |     |  |  |  |  |  |  |
|                              |                                                                          |     |  |  |  |  |  |  |
|                              |                                                                          |     |  |  |  |  |  |  |
|                              |                                                                          |     |  |  |  |  |  |  |
|                              |                                                                          |     |  |  |  |  |  |  |
|                              | OK Can                                                                   | cel |  |  |  |  |  |  |

3.image からカメラのパラメータを変更します。

パラメータの変更後は「Save」をクリックして設定を保存します。 最後に「×」で画面を終了します。

| Camera<br>Video<br>Video Stream<br>Bitrate Type<br>Video Quality<br>Frame Type | Analog01<br>Main Stream<br>Variable<br>Medium<br>P                                                                          | *                                                                                                    | <ul> <li>Video Type</li> <li>Max. Bitrate</li> </ul>                                                                                                    | Video & Audio<br>1536 Kbps 💌                                                                                                    | ×                                                                                                    |
|--------------------------------------------------------------------------------|----------------------------------------------------------------------------------------------------|----------------------------------------------------------------------------------------------------|----------------------------------------------------------------------------------------------------|----------------------------------------------------------------------------------------------------|----------------------------------------------------------------------------------------------------|
| Video<br>Video Stream<br>Bitrate Type<br>Video Quality<br>Frame Type           | Main Stream<br>Variable<br>Medium<br>P                                                                                      | *<br>*<br>*                                                                                                    | Video Typ <del>e</del><br>Max. Bitrate                                                                                                    | Video & Audio<br>1536 Kbps 💌                                                                                                    | •                                                                                                    |
| Video Stream<br>Bitrate Type<br>Video Quality<br>Frame Type                    | Main Stream<br>Variable<br>Medium<br>P                                                                                      | •                                                                                                    | Video Typ <del>e</del><br>Max. Bitrate                                                                                                    | Video & Audio<br>1536 Kbps 👻                                                                                                    | •                                                                                                    |
| Bitrate Type<br>Video Quality<br>Frame Type                                    | Variable<br>Medium<br>P                                                                                                    | •                                                                                                    | Max. Bitrate                                                                                                    | 1536 Kbps 💌                                                                                                    |                                                                                                    |
| Video Quality<br>Frame Type                                                    | Medium                                                                                                    |                                                                                                    |                                                                                                    |                                                                                                    |                                                                                                    |
| Frame Type                                                                     | p                                                                                                    |                                                                                                    | Resolution                                                                                                    | HD1080P                                                                                                    | *                                                                                                    |
|                                                                                |                                                                                                    | *                                                                                                    | Frame Rate                                                                                                    | 15fps                                                                                                    | *                                                                                                    |
| I Frame Interval                                                               | 50                                                                                                    | \$                                                                                                    | Audio Encoding Type                                                                                                    | G711_U                                                                                                    | •                                                                                                    |
| Video Encoding Type                                                            | STD H265                                                                                                    | +                                                                                                    | Profile                                                                                                    | Medium                                                                                                    | *                                                                                                    |
| svc                                                                            | Close                                                                                                    |                                                                                                    | Smoothing                                                                                                    | High.                                                                                                    | Smo                                                                                                    |
| H.265+:                                                                        | Enable                                                                                                    |                                                                                                    |                                                                                                    |                                                                                                    |                                                                                                    |
| File Size                                                                      | 15.0G                                                                                                    |                                                                                                    |                                                                                                    |                                                                                                    |                                                                                                    |
| Audio                                                                          |                                                                                                    |                                                                                                    |                                                                                                    |                                                                                                    |                                                                                                    |
| Audio Input Type                                                               | Mic In                                                                                                    | *                                                                                                    | Input Volume                                                                                                    |                                                                                                    | _                                                                                                    |
| Environmental Nois                                                             | Close                                                                                                    | ٠                                                                                                    |                                                                                                    |                                                                                                    |                                                                                                    |
| Display Info. on Strea                                                         | im                                                                                                    |                                                                                                    |                                                                                                    |                                                                                                    |                                                                                                    |
| Dual-VCA                                                                       | Enable                                                                                                    |                                                                                                    |                                                                                                    |                                                                                                    |                                                                                                    |
| Refresh                                                                        |                                                                                                    |                                                                                                    |                                                                                                    |                                                                                                    | Save                                                                                                    |
|                                                                                | SVC<br>H.265+:<br>File Size<br>Audio Input Type<br>Environmental Nois<br>Display Info. on Street<br>Dual-VCA<br>Refresh Coj | SVC Close<br>H285+1 D Enable<br>File Size 15.05<br>Audia<br>Audia Input Type Mic In<br>Environmental Noi Close<br>Display Info. on Stream<br>Dual-VCA D Enable<br>Refresh Copy ta | SVC Close * H265+! Enable File Size 15.06 Audia Audia Input Type Mic in * Environmental Noi Close * Display Info. on Stream Dual-VCA Enable Refresh Copy ta | SVC Close  Smoothing H.265+: Enable File Size 15.05 Audio Audio Input Type Mic In Environmental Nois Close Display Info. on Stream Dual-VCA Enable Refresh Copy to | SVC Close   Smoothing High  H265+:  Enable File Size 15.05  Audio Audio Input Type Mic In File Size 15.05  Display Info. on Stream  Dual-VCA Enable  Refresh Copy 1a |

4.「Compress」にチェックを入れて「OK」をクリックします。 ※Copy From が設定を変更したカメラになっているか再度確認してください。

| Batch Config           |       |                                         |       |               |      |            |      |                 | $\times$      |  |  |
|------------------------|-------|-----------------------------------------|-------|---------------|------|------------|------|-----------------|---------------|--|--|
| O Please S<br>devices. | ielec | t a devi                                | ce fo | r template, i | then | copy the p | arar | neters to other |               |  |  |
| Copy from              | IP    | 192.168.1.101 Port:8000 • Configuration |       |               |      |            |      |                 |               |  |  |
|                        | Sof   | tware:V5.6.2 build 190701               |       |               |      |            |      |                 |               |  |  |
|                        | De    | viceType                                | DS-   | 2CD2525FW     | D-IS |            |      |                 |               |  |  |
| Parameters informati   |       | Select                                  | All   |               |      |            |      |                 |               |  |  |
|                        |       | CCD                                     | N     | Compress      |      | DST        |      | Exception       |               |  |  |
|                        |       | FTP                                     |       | NAT           |      | Net        |      | NTP             |               |  |  |
|                        |       | Time                                    |       | Pic           |      | Decoder    |      | Record          |               |  |  |
|                        |       | RS232                                   |       | User          |      | SNMP       | 10   | Wifi            |               |  |  |
|                        |       | OSD                                     |       |               |      |            |      |                 |               |  |  |
|                        |       |                                         |       |               |      |            |      |                 |               |  |  |
|                        |       |                                         |       |               |      |            |      |                 |               |  |  |
|                        |       |                                         |       |               |      |            |      |                 |               |  |  |
|                        |       |                                         |       |               |      |            |      |                 |               |  |  |
|                        |       |                                         |       |               |      |            |      |                 |               |  |  |
|                        |       |                                         |       |               |      |            |      |                 |               |  |  |
|                        |       |                                         |       |               |      |            |      |                 |               |  |  |
|                        |       |                                         |       |               |      |            |      |                 |               |  |  |
|                        |       |                                         |       |               |      |            |      |                 |               |  |  |
|                        |       |                                         |       |               |      |            |      |                 |               |  |  |
|                        |       |                                         |       |               |      |            |      |                 |               |  |  |
|                        |       |                                         |       |               |      |            |      |                 |               |  |  |
|                        |       |                                         |       |               |      |            |      |                 |               |  |  |
|                        |       |                                         |       |               |      |            |      | OK Cas          | in the second |  |  |

## 5.「Config Success」になればパラメータの同期が完了です。

| Ģ   | Batch (    | Configuration   |                  |               |      |           |                     |                      |                     |              | 0 \$ O         | _ ø × |
|-----|------------|-----------------|------------------|---------------|------|-----------|---------------------|----------------------|---------------------|--------------|----------------|-------|
| Tot | al Number: | 4   💭 Re        | efresh + Add     | × Delete      | 🖪    | Upgrading | Detection 🕞 Up      | ograde 📑 Export Upg  | rade Report   [     | Batch Config | Filter         |       |
|     |            | C型 He           | salth Monitoring | 🕄 Export CSV  |      | d IPC     | 🔀 Configure         | Network Parameters   | System Config 🔻     | ⊙ More ▼     |                |       |
| ×   | ID         | Device Type     | Device Model     | IP Address    | Port | Camera    | Firmware Version    | Serial No.           | ConfigurationStatus | Operation    | DeviceStatus   |       |
|     | 000001     | Encoding Device | DS-2CD2525FWD-IS | 192,168,1,104 | 8000 |           | V5.6.2 build 190701 | D5-2CD2525FWD-IS2021 | Unknown             | 0 - 0 0      | Config Success |       |
|     | 000002     | Encoding Device | DS-2CD2525FWD-IS | 192,168,1.103 | 8000 |           | V5.6.2 build 190701 | D5-2CD2525FWD-IS2021 | Unknown             | ⊚ ⊊ ⊙ Ф      | Config Success |       |
|     | 000003     | Encoding Device | DS-2CD2525FWD-IS | 192,168.1.101 | 8000 |           | V5.6.2 build 190701 | DS-2CD2525FWD-IS2021 | Unknown             | 0 - 0        | Online         |       |
|     | 000004     | Encoding Device | DS-2CD2525FWD-IS | 192,168,1,102 | 8000 |           | V5.6.2 build 190701 | DS-2CD2525FWD-IS2021 | Unknown             | @ ⋤ ⊚ Ф      | Config Success |       |
|     |            |                 |                  |               |      |           |                     |                      |                     |              |                |       |

■レコーダーへの登録

Csv データを使用し、レコーダーへ IP カメラの登録を一括で行います。 ※パソコンで Excel が利用出来る必要があります。

1.レコーダーから CSV データをエクスポートします。

※モニター画面から行う場合は、エクスポートに USB が必要となります。

ブラウザ(環境設定>システム>メンテナンス)

| HIKVISION   | ライブビュー             | 再生       | 画像           | 環境設定       |                             | 👤 admin | のヘルプ | B-02701- |
|-------------|--------------------|----------|--------------|------------|-----------------------------|---------|------|----------|
|             | アップグレードとメン         | ッテナンス [  | RA           |            |                             |         |      |          |
| 日 システム      | 再起動                |          |              |            |                             |         |      |          |
| システム設定      | 再起動                | 機器の      | 书起韵          |            |                             |         |      |          |
| メンテナンス      | デフォルト              |          |              |            |                             |         |      |          |
| ヤキュリティ      | 恒元                 | パラメ・     | ータをリセットします。  | IPパラメータ以外は | 初期化されます。                    |         |      |          |
| カメラ管理       | デフォルト              | デフォル     | しト設定で、すべての/  | (ラメータを良元しま | 9.                          |         |      |          |
| ユ ザ 管理      | エクスボート             |          |              |            |                             |         |      |          |
| ● ネットワーク    | デバイスのパン            | ラメータ     |              |            |                             |         |      |          |
| 🚱 ビデオとオーディオ | IPCバラメータ           | 2        |              |            |                             |         |      |          |
| 1. 画像       | 設定ファイルの・           | インボート    |              |            |                             |         |      |          |
| □ イベント      | デバイスのバラメー          | 9        |              |            | ブラウザ インボート                  |         |      |          |
| 🛅 ストレ ジ     | 人ナータス              |          |              |            |                             |         |      |          |
| 民 車両の検知     | IPC/(ラメータ          |          |              |            | プラウザ インボート                  |         |      |          |
| Co VCA      | ステータス              |          |              |            |                             |         |      |          |
|             | アップグレード            |          |              |            |                             |         |      |          |
|             | ファームウェア            | Y        |              |            | ブラウザ アップクレード                |         |      |          |
|             | ステータス              |          |              |            |                             |         |      |          |
|             | 注釈: アップグレー         | ド作業は終了す  | るのに1~10分かかりま | す。電源を切らない  | でください。装置は、作業後自動的にリプートします。   |         |      |          |
|             | <u>ノラグインをダウンロー</u> | -KUYZAN- | 小するためにここをク   | リックレ ください  | プラグインをインストール中はプラウザを閉じてください。 |         |      |          |
|             |                    |          |              |            |                             |         |      |          |

## モニター・バージョン 4.0(カメラ>カメラ>IP カメラ)

| <b>NVR</b> 4.0                                        |                    | $\Box  \oslash$  |                   |                  |                  |
|-------------------------------------------------------|--------------------|------------------|-------------------|------------------|------------------|
| 10回 カメラ                                               | □全て遺訳 十 カスタム追加 )   | × 削除 [↓インホートA ∘  | ○○評細設定            |                  | キーワードを入力して 🔠 ≔   |
| IPカメラ<br>PoEの必定<br>の 表示<br>ブライバシ・マスク<br>Tンコードバラメータ >> |                    |                  |                   |                  |                  |
|                                                       | D1: Camera 01      | D2:IPカメラが存在しません。 | D3:IPカメラが存在しません。  | D4:IPカメラが存在しません。 | D5:IPカメラが存在しません。 |
|                                                       |                    |                  |                   |                  |                  |
|                                                       | D6:IPカメラが存在しません。   | D7:IPカメラが存在しません。 | D8: IPカメラが存在しません。 |                  |                  |
|                                                       |                    |                  |                   |                  |                  |
|                                                       | Number of Unadde 😞 |                  |                   |                  |                  |

#### モニター・バージョン 3.0(メインメニュー>カメラ>カメラ)

|                    | カメラ管理                                                                                     |    |
|--------------------|-------------------------------------------------------------------------------------------|----|
| - ħ×ə •            | 信号入力ステータス IPカメラ カメラインボート/エクスボート PoC情報                                                     |    |
| ⊯ osb              |                                                                                           |    |
| あ イメージ             | -<br>格裁されたカメフ: PoC: AFカメフ 0 台および PoC: ATカメフ 1 台。7 台のPoC: AFカメフまたは 7 台の PoC: ATカメフが追加でさます。 |    |
| e PTZ              |                                                                                           |    |
| <b>朱 翰纬按钮</b>      |                                                                                           |    |
| ◎ プライバシーマスク        |                                                                                           |    |
| ⇒ タンパリングアラーム / 或者カ |                                                                                           |    |
| ロ ビデオロス            |                                                                                           |    |
| e vca              |                                                                                           |    |
| ◎ 手動ビデオ品質診断        |                                                                                           |    |
|                    |                                                                                           |    |
|                    |                                                                                           |    |
|                    |                                                                                           |    |
|                    |                                                                                           |    |
|                    |                                                                                           |    |
|                    |                                                                                           |    |
| ★ ライブビュー           |                                                                                           | 戻る |

2.CSV データを開き登録情報を入力します。

| 自動保存 <b>●</b> 72) 🔚 🍤 × 🖓 × 👳 ipccfg_20                                                                                                    | 040103162512 - 互換モード・                   | ₽ 検索                            |                                                                                                    |                                                  | サインイ                                             | v 🗈 – 🗗             | × |
|----------------------------------------------------------------------------------------------------|-----------------------------------------|---------------------------------|----------------------------------------------------------------------------------------------------|--------------------------------------------------|--------------------------------------------------|---------------------|---|
| ファイル ホーム 挿入 描画 ページレイアウト 数元                                                                                                    | ℃ データ 校問 表示                             | ヘルプ DocuWorks                   |                                                                                                    |                                                  |                                                  | 合共有 ワコメン            | 4 |
| $ \begin{array}{c c} & & \\ & & \\ & & \\ & & \\ & & \\ & & \\ & \\ $ | 三 = ≫ → 換折b返して全 三 三 三 三 三 三 世 世 世 ルを組合し | **を表示する 文字列<br>レて中央揃え ~ 昭 ~ % 9 | <ul> <li>◆</li> <li>◆</li> <li>◆<td>ししの スタイル 、 は に 、 、 、 、 、 、 、 、 、 、 、 、 、 、 、 、 、</td><td>∑オート SUM × ZV<br/>⇒フィル × 並べ替えと<br/>◇ クリア × フィルター ×</td><td>●<br/>検索と<br/>遊訳 * デア</td><td></td></li></ul> | ししの スタイル 、 は に 、 、 、 、 、 、 、 、 、 、 、 、 、 、 、 、 、 | ∑オート SUM × ZV<br>⇒フィル × 並べ替えと<br>◇ クリア × フィルター × | ●<br>検索と<br>遊訳 * デア |   |
| クリップボード & フォント &                                                                                                    | 配置                                      | 5 数值                            | IS スタイル                                                                                                    | セル                                               | 編集                                               | アイデア                | ^ |
| F19 · : × ✓ fr                                                                                                    |                                         |                                 |                                                                                                    |                                                  |                                                  |                     | ~ |
| A B                                                                                                    | с                                       | D                               | E                                                                                                    | F                                                | G                                                | н                   |   |
| 1 Device Type DS-7608NI-E2/8P                                                                                                    | Language Type(Chinese:2                 | 2/1                             |                                                                                                    |                                                  |                                                  |                     |   |
| 2 IP Camera No IP Camera Address                                                                                                    | Protocol                                | Management Port                 | Channel No                                                                                                    | User Name                                        | Admin Password                                   | Transfer Protocol   | - |
| 4                                                                                                    |                                         |                                 |                                                                                                    |                                                  |                                                  |                     |   |
| 5                                                                                                    |                                         |                                 |                                                                                                    |                                                  |                                                  |                     | _ |
| 7                                                                                                    |                                         |                                 |                                                                                                    |                                                  |                                                  |                     | - |
| 8                                                                                                    |                                         |                                 |                                                                                                    |                                                  |                                                  |                     |   |
| 9                                                                                                    |                                         |                                 |                                                                                                    |                                                  |                                                  |                     | - |
| 11                                                                                                    |                                         |                                 |                                                                                                    |                                                  |                                                  |                     |   |
| 12                                                                                                    |                                         |                                 |                                                                                                    |                                                  |                                                  |                     |   |
| 13                                                                                                    |                                         |                                 |                                                                                                    |                                                  |                                                  |                     | - |
| 15                                                                                                    |                                         |                                 |                                                                                                    |                                                  |                                                  |                     |   |
| 16                                                                                                    |                                         |                                 |                                                                                                    |                                                  |                                                  |                     |   |
| 17                                                                                                    |                                         |                                 |                                                                                                    |                                                  |                                                  |                     |   |

## ※↓CSV データのエクスポート前に、カメラ1台を登録しておくとカメラ1台分の情報が反映され 入力しやすくなります。

| 自動保存 ● 12 🗄 り・ 🤉 | ్రγాల ipcCfg_200  | 040103162512 - 互換モード 🔹                 | ▶ 検索                                 |                                         |                                                   | サインイン                                    | , 🗉 – 🖬 ×                              |
|------------------|-------------------|----------------------------------------|--------------------------------------|-----------------------------------------|---------------------------------------------------|------------------------------------------|----------------------------------------|
| ファイル ホーム 挿入 描    | 画 ページレイアウト 数式     | データ 校開 表示                              | ヘルプ DocuWorks                        |                                         |                                                   |                                          | ピ 共有 ロコメント                             |
|                  |                   | 三 三 癸 → 終 折り返して全<br>三 三 三 三 三 田 セルキ結合し | 休を表示する 標準<br>て中央期え ~ <b>28 ~ % う</b> | ◆ ● ● ● ● ● ● ● ● ● ● ● ● ● ● ● ● ● ● ● | セルの<br>スタイル レ ・ ・ ・ ・ ・ ・ ・ ・ ・ ・ ・ ・ ・ ・ ・ ・ ・ ・ | ∑オート SUM × Zマ<br>遠フィル × 並べ替えと<br>プイルター × | 検索と         アイ           選択         デア |
| クリップボード 15       | フォント 54           | 配置                                     | ⑤ 数值                                 | 15 Z.9-1JJ                              | セル                                                | 編集                                       | アイデア                                   |
| E35 - : 🗙 🗸      | fx                |                                        |                                      |                                         |                                                   |                                          |                                        |
| A                | В                 | С                                      | D                                    | E                                       | F                                                 | G                                        | н                                      |
| 1 Device Type    | DS-7608NI-E2/8P   | Language Type(Chinese:2                | 1                                    |                                         |                                                   |                                          |                                        |
| 2 IP Camera No   | IP Camera Address | Protocol                               | Management Port                      | Channel No                              | User Name                                         | Admin Password                           | Transfer Protocol                      |
| 3 1              | 192.168.15.236    | HIKVISION                              | 8000                                 | 1                                       | admin                                             |                                          | AUTO                                   |
| 4                |                   |                                        |                                      |                                         |                                                   |                                          |                                        |
| 5                |                   |                                        |                                      |                                         |                                                   |                                          |                                        |
| 6                |                   |                                        |                                      |                                         |                                                   |                                          |                                        |
| 2                |                   |                                        |                                      |                                         |                                                   |                                          |                                        |
| 8                |                   |                                        |                                      |                                         |                                                   |                                          |                                        |
| 10               |                   |                                        |                                      |                                         |                                                   |                                          |                                        |
| 11               |                   |                                        |                                      |                                         |                                                   |                                          |                                        |
| 12               |                   |                                        |                                      |                                         |                                                   |                                          |                                        |
| 13               |                   |                                        |                                      |                                         |                                                   |                                          |                                        |
| 14               |                   |                                        |                                      |                                         |                                                   |                                          |                                        |
| 15               |                   |                                        |                                      |                                         |                                                   |                                          |                                        |
| 16               |                   |                                        |                                      |                                         |                                                   |                                          |                                        |
| 17               |                   |                                        |                                      |                                         |                                                   |                                          |                                        |
| 18               |                   |                                        |                                      |                                         |                                                   |                                          |                                        |

・IP Camera NO…カメラ No を入力します。※カメラ No=チャンネル No

・IP Camera Address…カメラの IP アドレスを入力します。

・Protocol…HIKVISION のカメラであれば、[HIKVISION]と入力します。

・Management Port…カメラのサーバーポートを入力します。※初期「8000」

・Cannel No…カメラのチャネルポートを入力します。※基本的に全て「1」と入力

・User Name…カメラのユーザーIDを入力します。※初期「admin」

・Admin Password…カメラのパスワードを入力します。

・Transfer Protocol…転送プロトコルを入力します。

「AUTO]・「TCP」・「UDP」のいずれかを入力します。

| a – a >            |  |  |  |  |  |  |  |  |  |
|--------------------|--|--|--|--|--|--|--|--|--|
| ☆ 共有 □ コメント        |  |  |  |  |  |  |  |  |  |
| 74<br>77           |  |  |  |  |  |  |  |  |  |
| アイデア               |  |  |  |  |  |  |  |  |  |
| D9 · i × · fs 8000 |  |  |  |  |  |  |  |  |  |
| н                  |  |  |  |  |  |  |  |  |  |
|                    |  |  |  |  |  |  |  |  |  |
| fer Protocol       |  |  |  |  |  |  |  |  |  |
|                    |  |  |  |  |  |  |  |  |  |
|                    |  |  |  |  |  |  |  |  |  |
|                    |  |  |  |  |  |  |  |  |  |
|                    |  |  |  |  |  |  |  |  |  |
|                    |  |  |  |  |  |  |  |  |  |
|                    |  |  |  |  |  |  |  |  |  |
|                    |  |  |  |  |  |  |  |  |  |
|                    |  |  |  |  |  |  |  |  |  |

データ入力後、保存をかけます。

記入参考例

3.作成した CSV ファイルはスライド 2 の同じ画面からインポートが可能です。

#### ブラウザ(環境設定>システム>メンテナンス)

| HIKVISION   |            | 再生       | 画像          | 環境設定        |                             |   | 👤 admin | のヘルプ |  |
|-------------|------------|----------|-------------|-------------|-----------------------------|---|---------|------|--|
|             | アップグレードとメン | ッテナンス 🛛  | 9           |             |                             |   |         |      |  |
| 5 3774      | 再起動        |          |             |             |                             |   |         |      |  |
| システム設定      | 再起動        | 税器の用     | ez án       |             |                             |   |         |      |  |
| メンテナンス      | デフォルト      |          |             |             |                             |   |         |      |  |
| ヤキュリティ      | 復元         | パラメー     | タをリセットします。  | IPパラメータ以外は初 | 開化されます。                     |   |         |      |  |
| カメラ管理       | デフォルト      | デフォル     | ト設定で、すべての、  | パラメータを復元します | F.                          |   |         |      |  |
| ユ ザ 管理      | エクスポート     |          |             |             |                             |   |         |      |  |
| ● ネットワーク    | デバイスのバ     | ラメータ     |             |             |                             |   |         |      |  |
| 💁 ビデオとオーディオ | IPC/(ラメーク  | 9        |             |             |                             |   |         |      |  |
| 国産          | 設定ファイルの    | インボート    |             |             |                             |   |         |      |  |
| □ イベント      | デバイスのパラメ   | 9        |             |             | ブラウザ インボート                  |   |         |      |  |
| 🖺 ストレ ジ     | AT-4A      |          |             |             |                             | _ |         |      |  |
| 民軍両の検知      | IPC/(∋×-9  |          |             |             | <b>ブラウザ</b> インボート           |   |         |      |  |
| Co VCA      | ステータス      |          |             |             |                             |   |         |      |  |
|             | アップグレード    |          |             |             |                             |   |         |      |  |
|             | ファームウェア    | *        |             |             | ブラウザ アップグレード                |   |         |      |  |
|             | ステーダス      |          |             |             |                             |   |         |      |  |
|             | 注釈: アップグレー | ト作業は終了する | のに1~10分かかりま | ます。電源を切らないで | ください。装置は、作業後自動的にリプートします。    |   |         |      |  |
|             | ノラダインをダウンロ | -KUYDAN- | しするためにここをく  | フリックしてください。 | ノラグインをインストール中はブラウザを閉じてください。 | - |         |      |  |
|             |            |          |             |             |                             |   |         |      |  |

モニター・バージョン 4.0(カメラ>カメラ>IP カメラ)

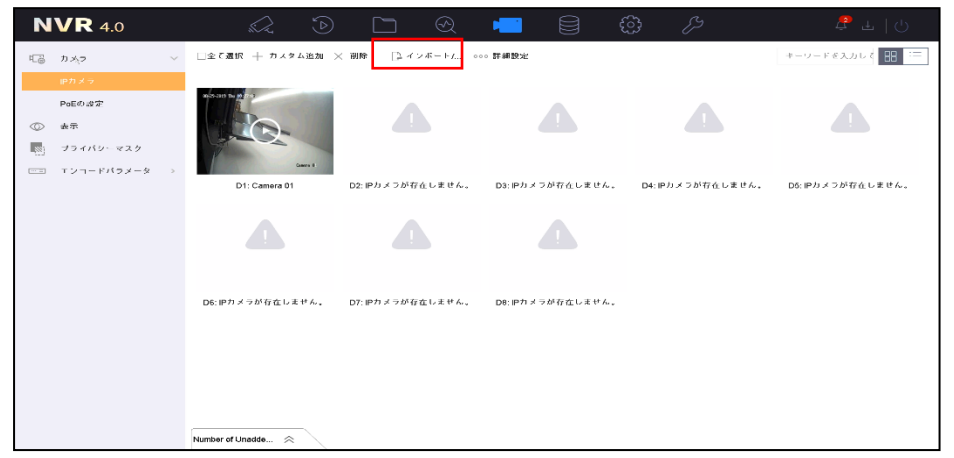

#### モニター・バージョン 3.0(メインメニュー>カメラ>カメラ>)

| カメッ管理              |                                                                                           |  |  |  |  |  |  |
|--------------------|-------------------------------------------------------------------------------------------|--|--|--|--|--|--|
| - hxə ,            | 信号入力ステータス IPカメフ カメラインボ・トバエクスボート Poc話版                                                     |  |  |  |  |  |  |
| # OSD              |                                                                                           |  |  |  |  |  |  |
| 西 イメージ             | 、<br>格絵されたカメフ, PoC, AFカメフ 0 台および PoC, ATカメフ 1 台。7 台のPoC, AFカメフまたは 7 台の PoC, ATカメフが追加でざます。 |  |  |  |  |  |  |
| e PTZ              |                                                                                           |  |  |  |  |  |  |
| <b>文 动体按</b> 知     |                                                                                           |  |  |  |  |  |  |
| ◎ プライバシーマスク        |                                                                                           |  |  |  |  |  |  |
| ● タンパリングアラーム / 或者カ |                                                                                           |  |  |  |  |  |  |
| ロビデオロス             |                                                                                           |  |  |  |  |  |  |
| G ACV              |                                                                                           |  |  |  |  |  |  |
| ◎ 手動ビデオ品質診断        |                                                                                           |  |  |  |  |  |  |
|                    |                                                                                           |  |  |  |  |  |  |
|                    |                                                                                           |  |  |  |  |  |  |
|                    |                                                                                           |  |  |  |  |  |  |
|                    |                                                                                           |  |  |  |  |  |  |
|                    |                                                                                           |  |  |  |  |  |  |
|                    |                                                                                           |  |  |  |  |  |  |
| ★ ライブビュー           |                                                                                           |  |  |  |  |  |  |
|                    | Ro Ro                                                                                     |  |  |  |  |  |  |